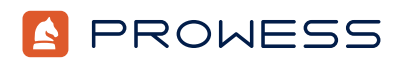

## Behind the Report-Testing Addendum:

# OpenRadioss on AWS<sup>®</sup>: HPC Workload Testing

Methodology

### Summary

OpenRadioss is a powerful, open-source software for analyzing dynamic events. Researchers and engineers use OpenRadioss to support the rapid development of technologies like batteries, composite materials, human body models, and autonomous driving.

Altair released OpenRadioss, an open-source version of its Altair® Radioss® finite element analysis (FEA) dynamic simulation code, in September 2022. Altair derived its models from the LS-DYNA® models originally developed by the National Crash Analysis Center (NCAC), a research and resource center established by the US Department of Transportation (DOT).

For this high-performance computing (HPC) workload testing, sponsored by Intel, Prowess Consulting tested different Amazon Web Services® (AWS®) instance configurations. We changed the following variables: instance type to vary the underlying processor, OpenRadioss model type, and the OpenMP® thread setting to configure physical cores. We aimed to identify the instances that delivered the most value for minimizing project schedules.

The following sections provide more details on the processor, model, and OpenMP variables.

#### Processors

AWS positions AWS Graviton<sup>®</sup> processor-based instances aggressively from a price perspective, compared to Intel<sup>®</sup> Xeon<sup>®</sup> Scalable processor-based instances. Our goal was to compare the value of the instances using the Intel Xeon and AWS Graviton processor families when running an HPC workload. We compared the results of simulations run on instances with 3rd Gen Intel Xeon Scalable processors with simulations run on instances with AWS Graviton2 processors. We also compared the results of simulations run on instances run on instances with 4th Gen Intel Xeon Scalable processors with simulations run on instances with simulations run on instances with 4th Gen Intel Xeon Scalable processors with simulations run on instances with AWS Graviton3E processors.

#### **OpenRadioss Models**

We ran two OpenRadioss tests: the Chrysler<sup>®</sup> Neon 1M element HPC benchmark and the Ford<sup>®</sup> Taurus 10M element HPC benchmark. The Neon 1M model has one million finite elements and is designed to test an HPC cluster with a low number of cluster nodes or a single compute server. The Taurus 10M model has 10 million finite elements and is designed for scalability testing of HPC clusters with large numbers of nodes. We compiled OpenRadioss with Intel<sup>®</sup> oneAPI and the Intel<sup>®</sup> Fortran Compiler (ifx).

#### **OpenMP® Settings**

We wanted to do an "apples to apples" comparison of AWS and Intel® processors. To this end, we configured a 64-vCPU C7i Intel instance with the OpenMP thread set to one thread instead of two threads. This allowed us to do a more direct comparison between the 64-vCPU C6i and 64-vCPU C7i AWS with Intel instances and the 64-physical core AWS with Graviton instances, C6g.16xlarge and C7gn.16xlarge. With this setting change, the 64-vCPU C6i and 64-vCPU C7i AWS with Intel instances defended a 64-vCPU C7i AWS with the formula formula f

## **Test Procedure**

•

Prowess Consulting used OpenRadioss to benchmark the HPC performance of eight compute-optimized Amazon® Elastic Compute Cloud (Amazon EC2®) instance types:

• Amazon EC2 C6i instances powered by 3rd Gen Intel Xeon Scalable processors:

#### C6i.16xlarge, C6i.24xlarge, and C6i.32xlarge

• Amazon EC2 C7i instances powered by 4th Gen Intel Xeon Scalable processors:

#### • C7i.16xlarge, C7i.24xlarge, and C7i.48xlarge

Amazon EC2 C6g instance powered by Arm<sup>®</sup>-based AWS Graviton2 processors:

#### C6g.16xlarge

- Amazon EC2 C7gn instance powered by Arm-based AWS Graviton3E processor:
  - C7gn.16xlarge

For our testing, we used the public documentation found on GitHub to run the <u>OpenRadioss</u> and <u>HPC benchmark models</u>. All instances used in this testing were located in the US East (N. Virginia) US-east-1 AWS region.

We ran the Taurus 10M model on the instance types shown in Table 1. Similarly, we ran the Neon 1M model on the instance types shown in Table 2.

#### Table 1. Instances for the Ford® Taurus 10M model testing

|                      | 64-vCPU<br>C6i                                 | 64-vCPU C6g                                        | 96-vCPU<br>C6i                                 | 64-vCPU<br>C7gn          | 64-vCPU<br>C7i                                 | 96-vCPU<br>C7i                                 | 64-vCPU<br>C6i                                 | 64-vCPU<br>C7i                                 |
|----------------------|------------------------------------------------|----------------------------------------------------|------------------------------------------------|--------------------------|------------------------------------------------|------------------------------------------------|------------------------------------------------|------------------------------------------------|
| vCPU                 | 64                                             | 64                                                 | 96                                             | 64                       | 64                                             | 96                                             | 64                                             | 64                                             |
| Thread(s)<br>per CPU | 2                                              | 2                                                  | 2                                              | 2                        | 2                                              | 2                                              | 1                                              | 1                                              |
| Instance<br>size     | C6i.16xlarge                                   | C6g.16xlarge                                       | C6i.24xlarge                                   | C7gn.16xlarge            | C7i.16xlarge                                   | C7i.24xlarge                                   | C6i.32xlarge                                   | C7i.48xlarge                                   |
| Processor            | Intel® Xeon®<br>Platinum<br>8375C CPU          | AWS®<br>Graviton2<br>ARM® v8<br>Neoverse-N1<br>CPU | Intel Xeon<br>Platinum<br>8375C CPU            | AWS<br>Graviton3E<br>CPU | Intel Xeon<br>Platinum<br>8488C CPU            | Intel Xeon<br>Platinum<br>8488C CPU            | Intel<br>Xeon<br>Platinum<br>8375C CPU         | Intel<br>Xeon<br>Platinum<br>8488C CPU         |
| Note                 | 3rd Gen<br>Intel Xeon<br>Scalable<br>processor | AWS<br>Graviton2                                   | 3rd Gen<br>Intel Xeon<br>Scalable<br>processor | AWS<br>Graviton3         | 4th Gen<br>Intel Xeon<br>Scalable<br>processor | 4th Gen<br>Intel Xeon<br>Scalable<br>processor | 3rd Gen<br>Intel Xeon<br>Scalable<br>processor | 4th Gen<br>Intel Xeon<br>Scalable<br>processor |

Table 2. Instances for the Chrysler® Neon 1M model testing

|                   | 64-vCPU C7gn | 64-vCPU C7i | 96-vCPU C7i | 64-vCPU C6i | 64-vCPU C7i |
|-------------------|--------------|-------------|-------------|-------------|-------------|
| vCPU              | 64           | 64          | 96          | 64          | 64          |
| Thread(s) per CPU | 2            | 2           | 2           | 1           | 1           |

| Instance Size | C7gn.16xlarge          | C7i.16xlarge                             | C7i.24xlarge                             | C6i.32xlarge                             | C7i.48xlarge                             |
|---------------|------------------------|------------------------------------------|------------------------------------------|------------------------------------------|------------------------------------------|
| Processor     | AWS® Graviton3E<br>CPU | Intel® Xeon®<br>Platinum 8488C<br>CPU    | Intel Xeon Platinum<br>8488C CPU         | Intel Xeon Platinum<br>8375C CPU         | Intel Xeon<br>Platinum 8488C<br>CPU      |
| Note          | AWS Graviton3          | 4th Gen Intel Xeon<br>Scalable processor | 4th Gen Intel Xeon<br>Scalable processor | 3rd Gen Intel Xeon<br>Scalable processor | 4th Gen Intel Xeon<br>Scalable processor |

#### Setup Process for AWS Instances with Intel® Processors

We deployed Amazon EC2 C6i instances using the following steps:

- 1. Log in to the AWS dashboard.
- 2. Click **EC2**.
- 3. From the drop-down menu, select Launch instance.
- 4. In the Name field, enter a chosen name.
- 5. From the Quick Start section, select Ubuntu 22.04.
- 6. In the AMI field, select Ubuntu 22.04.
- 7. From the Instance Type field, select C6i.16xlarge, C6i.24xlarge, C7i.16xlarge, C7i.24xlarge, C6i.32xlarge, and C7i.48xlarge, as appropriate.
- 8. In the Key Pair (login) section, click Create a new key pair.
- 9. In the resulting window, enter a name for the key pair.
- 10. Leave the default selection of RSA.
- 11. Leave the default selection of **.pem**.
- 12. Click Create key pair and make note of the downloaded file, henceforth \$ssh\_key.
- 13. In the Network Settings section, leave the default selections.
- 14. In the Configure Storage section, specify the following parameters:
  - Quantity: 1
  - Size: 100 GB
  - Type: GP2
- 15. In the **Advanced Details** section, leave the default selections for all instances except for the C6i.32xlarge and C7i.48xlarge instance types. For those two instances, complete the following steps:
  - a. Select the CPU Options check box.
  - b. Set the number of CPUs to 64.
  - c. Set the number of threads per CPU to **1**.
- 16. Click Create Instance.
- 17. On the resulting page, click the instance ID in the success message.
- 18. Note the public IPv4 Address as \$instance\_ip.
- 19. Open a command-line interface (CLI) and create a Secure Shell (SSH) connection to the instance by running the following command:
  - ssh -i \$ssh\_key ubuntu@\$instance\_ip
- 20. To update the system and install the necessary tools, run the following command:
  - sudo apt update; sudo apt install -y build-essential gfortran cmake perl python3 python-is-python3 git-lfs unzip software-properties-common pkg-config nmon
- 21. To add the oneAPI repository information, run the following commands:
  - wget https://apt.repos.intel.com/intel-gpg-keys/GPG-PUB-KEY-INTEL-SW-PRODUCTS.PUB
    - sudo apt-key add GPG-PUB-KEY-INTEL-SW-PRODUCTS.PUB
    - sudo add-apt-repository "deb https://apt.repos.intel.com/oneapi all main"

| 22  | Press Enter to continue                                                                                                    |
|-----|----------------------------------------------------------------------------------------------------|
| 23  | To install the Intel® HPC Kit, run the following command:                                                                               |
| 20. | sudo apt-get install -v intel-hockit                                                                                                    |
| 24  | To initialize the Intel variables run the following command:                                                                            |
| 21. | source /ont/intel/oneani/setvars.sh                                                                                                    |
| 25  | To set an unlimited core dump, run the following command:                                                                               |
| 20. | Ulimit -c unlimited                                                                                                    |
| 26. | To install git lfs. run the following command:                                                                                          |
|     | git lfs install                                                                                                    |
| 27. | To clone the OpenRadioss repository, run the following command:                                                                         |
|     | <pre>qit clone https://github.com/OpenRadioss/OpenRadioss.git; cd OpenRadioss/starter</pre>                                             |
| 28. | To build the starter, run the following command:                                                                                        |
|     | ./build script.sh -arch=linux64 intel                                                                                                   |
| 29. | To switch to the engine directory, run the following command:                                                                           |
|     | cd/engine                                                                                                    |
| 30. | To build the engine executable and the starter executable, run the following command. Replace <b>\$NumThreads</b> with <b>1</b> for the |
|     | C6i.32xlarge and C7i.48xlarge instances and <b>2</b> for the other Intel instance types:                                                |
|     | ./build_script.sh -arch=linux64_intel -mpi=impi -nt=\$NumThreads                                                                        |
| 31. | To set the necessary values automatically on system startup, run the following command:                                                 |
|     | tee >> ~/.bashrc << EOF                                                                                                    |
|     | export OPENRADIOSS_PATH=/home/ec2-user/OpenRadioss                                                                                      |
|     | export RAD_CFG_PATH=\\$OPENRADIOSS_PATH/hm_cfg_files                                                                                    |
|     | export RAD_H3D_PATH=\\$OPENRADIOSS_PATH/extlib/h3d/lib/linux64                                                                          |
|     | export OMP_STACKSIZE=400m                                                                                                    |
|     | export LD_LIBRARY_PATH=\\$OPENRADIOSS_PATH/extlib/hm_reader/linux64/:\\$LD_LIBRARY_PATH                                                 |
|     | export OMP_NUM_THREADS=\$NumThreads                                                                                                    |
|     | source /opt/intel/oneapi/setvars.sh                                                                                                    |
|     | EOF                                                                                                    |
| 32. | To import the variables set in step 31, run the following command:                                                                      |
|     | Source ~/.bashrc; cd ~/                                                                                                    |
| 33. | To install the Neon 1M model, run the following command:                                                                                |
|     | <pre>wget https://openradioss.atlassian.net/wiki/download/attachments/47546369/Neon1m11_2017.zip</pre>                                  |
|     | unzip Neonlm11_2017.zip                                                                                                    |
| 34. | To install the Taurus 10M model and decrease the default time increment, run the following commands:                                    |
|     | cd ~/                                                                                                    |
|     | wget https://openradioss.atlassian.net/wiki/download/attachments/47546369/Taurus10M.zip                                                 |
|     | unzip Taurus10M.zip                                                                                                    |
|     | sed -1 's/0.0020/0.01001/g' T10M/TAURUS_A05_FFB50_0001.rad                                                                              |

#### Test Process for AWS Instances with Intel Processors: OpenRadioss Neon 1M and Taurus 10M Models

- Start the Neon 1M model test by running the following command. Replace \$P with 32 for the 16xlarge instance, replace it with 48 for the 24xlarge instance, and replace it with 64 for the 32xlarge and 48xlarge instance types.
  - ~/OpenRadioss/exec/starter\_linux64\_intel -i ~/Neon1m11\_2017/NEON1M11\_0000.rad -np \$P; mpiexec -n \$P ~/OpenRadioss/exec/engine\_linux64\_intel\_impi -i ~/Neon1m11\_2017/NEON1M11\_0001.rad
- Start the Taurus 10M model test by running the following command. Replace \$P with 32 for the 16xlarge instance, replace it with 48 for the 24xlarge instance, and replace it with 64 for the 32xlarge and 48xlarge instance types.

~/OpenRadioss/exec/starter\_linux64\_intel -i ~/T10M/TAURUS\_A05\_FFB50\_0000.rad -np \$P; source /opt/ intel/oneapi/setvars.sh; mpiexec -n \$P ~/OpenRadioss/exec/engine\_linux64\_intel\_impi -i ~/T10M/ TAURUS\_A05\_FFB50\_0001.rad

#### Setup Process for AWS Instances with AWS® Graviton2 and Graviton3

- 1. Log in to the AWS dashboard.
- 2. Click **EC2**.
- 3. Click Launch Instance.
- 4. From the drop-down menu, select Launch instance.
- 5. In the Name field, enter a chosen name.
- 6. From the Quick Start section, select Red Hat.
- 7. In the AMI field, ensure the Ubuntu 22.04 type is selected.
- 8. From the Architecture drop-down menu, select 64-bit (Arm).
- 9. From the Instance Type field, select C6g.16xlarge or C7gn.16xlarge, as appropriate.
- 10. In the Key Pair (login) section, click the Create a new key pair link.
- 11. In the resulting window, enter a name for the key pair.
- 12. Leave the default selection of **RSA**.
- 13. Leave the default selection of **.pem**.
- 14. Click Create key pair, and then make note of the downloaded file, henceforth \$ssh\_key.
- 15. In the Network Settings section, leave the default selections.
- 16. In the Configure Storage section, specify 1 100 GB GP2 volume.
- 17. In the Advanced Details section, leave the default selections.
- 18. Click Launch Instance.
- 19. On the resulting page, click the instance ID in the success message.
- 20. Note the public IPv4 Address, henceforth \$instance\_ip.
- 21. Open a CLI and create an SSH connection to the instance by running the following command:

#### ssh -i \$ssh\_key ubuntu@\$instance\_ip

22. To install necessary dependency packages, run the following command:

sudo apt update; sudo apt install -y build-essential gfortran cmake perl python3 python-is-python3 git-lfs unzip software-properties-common

- 23. If prompted, select default services for restarting.
- 24. To download Open MPI, run the following command:

wget https://download.open-mpi.org/release/open-mpi/v4.1/openmpi-4.1.2.tar.gz

25. To extract Open MPI, run the following command:

#### tar -xvzf openmpi-4.1.2.tar.gz; cd openmpi-4.1.2

- 26. To build Open MPI, run the following command:
  - ./configure --prefix=/opt/openmpi; make; sudo make install
- 27. To set the configuration for Open MPI, run the following command:

mkdir -p ~/.openmpi ; echo "btl\_vader\_single\_copy\_mechanism=none" >> ~/.openmpi/mca-params.conf

28. To install Git large file storage (LFS), run the following command:

```
cd ~/; git lfs install
```

29. To download the OpenRadioss repository, run the following command:

git clone https://github.com/OpenRadioss/OpenRadioss.git

- 30. To set the variables on system startup, run the following command:
  - tee >> ~/.bashrc << EOF
  - export OPENRADIOSS\_PATH=/home/ec2-user/OpenRadioss
  - export RAD\_CFG\_PATH=\\$OPENRADIOSS\_PATH/hm\_cfg\_files
  - export RAD\_H3D\_PATH=\\$OPENRADIOSS\_PATH/extlib/h3d/lib/linuxa64
  - export OMP\_STACKSIZE=400m

```
export LD_LIBRARY_PATH=\$OPENRADIOSS_PATH/extlib/hm_reader/linuxa64/:\$LD_LIBRARY_PATH
```

- export OMP\_NUM\_THREADS=1
- export PATH="\$PATH:/opt/openmpi/bin"
- EOF

31. To import the previously set variables, run the following command:

source ~/.bashr; cd ~/

32. To get the Neon 1M model, run the following command:

```
wget https://openradioss.atlassian.net/wiki/download/attachments/47546369/Neon1m11_2017.zip
unzip Neon1m11 2017.zip
```

33. To bring in the Taurus 10M model, run the following command:

cd ~/

wget https://openradioss.atlassian.net/wiki/download/attachments/47546369/Taurus10M.zip unzip Taurus10M.zip

sed -i 's/0.0020/0.01001/g' T10M/TAURUS\_A05\_FFB50\_0001.rad

34. To modify the Apptainer, run the following command:

vim ~/OpenRadioss/Apptainer/openradioss\_arm.def

- 35. Add **python** to the end of line 9.
- 36. Add the following at line 26:

export CXX\_comp="armclang++"

export CPP\_comp="armclang++"

export C\_comp="armclang"

- export Fortran\_comp="armflang"
- 37. To save and quit, enter **esq :wq**.
- 38. To build the Apptainer, run the following command:

```
cd ~/OpenRadioss/Apptainer/
```

sudo apptainer build openradioss.sif openradioss\_arm.def && sudo cp openradioss.sif /usr/local/bin

## Test Process for AWS Instances with Graviton2 and Graviton3: OpenRadioss Neon 1M and Taurus 10M Models

1. To trigger a test run of the Neon 1M model, run the following command:

openradioss.sif starter\_linuxa64 -i ~/Neon1m11\_2017/NEON1M11\_0000.rad -np 64; /opt/openmpi/bin/mpiexec --map-by socket:PE=1 --bind-to core -n 64 openradioss.sif engine\_linuxa64\_

ompi -i ~/Neon1ml1\_2017/NEON1M11\_0001.rad

2. To trigger a test run of the Taurus 10M model, run the following command:

openradioss.sif starter\_linuxa64 -i ~/T10M/TAURUS\_A05\_FFB50\_0000.rad -np 64;

/opt/openmpi/bin/mpiexec --map-by socket:PE=1 --bind-to core -n 64 openradioss.sif engine\_linuxa64\_ ompi -i ~/T10M/TAURUS\_A05\_FFB50\_0001.radp 64;

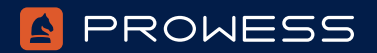

The analysis in this document was done by Prowess Consulting and commissioned by Intel. Results have been simulated and are provided for informational purposes only. Any difference in system hardware or software design or configuration may affect actual performance. Prowess Consulting and the Prowess logo are trademarks of Prowess Consulting, LLC.

> Copyright © 2023 Prowess Consulting, LLC. All rights reserved. Other trademarks are the property of their respective owners.

> > 1223/220205